■MacOS Monterey/Big Sur の設定手順

①OnlineScreenView Agent インストール後、「システム環境設定] の[セキュリティとプライバシー]を開き、「プライバシー]から[アク セシビリティ]を選択します。

②画像赤枠の部分がグレーアウトしている場合は、画面左下の [カギ]をクリックします。

| ● ● ◎ 〈 〉 !!!! セキュリ | ティとプライバシー Q 検索           |
|---------------------|--------------------------|
| 一般 FileVau          | ult ファイアウォール プライパシー      |
| 1/ パレンプ             | 下のアプリケーションにコンピュータの制御を許可。 |
| 🌸 写真                | AEServer                 |
| ■ カメラ               |                          |
| 👲 २イク               |                          |
| <b>山</b> 音声認識       |                          |
| ()) アクセシビリティ        | +=                       |
| 入力監視                |                          |
| フルディスクアクセス          |                          |
| ファイルとフォルダ           |                          |
| 変更するにはカギをクリックします。   |                          |

③認証の要求が表示された場合は、管理者アカウントのユーザー 名とパスワードを入力して[ロックを解除]をクリックします。

| $\cap$ | システム環境設定が<br>のロックを解除しる | <sup>バ</sup> "セキュリティとプラ<br>にうとしています。 | ライバシー"環境股気 |
|--------|------------------------|--------------------------------------|------------|
| 0      | 許可するにはパス               | フードを入力してくた                           | さい。        |
|        | ユーザ名:                  |                                      |            |
|        | パスワード:                 |                                      |            |
|        |                        | العادية ال                           | 日山白古柳松     |

④画像赤枠の[+]のボタンをクリックします。

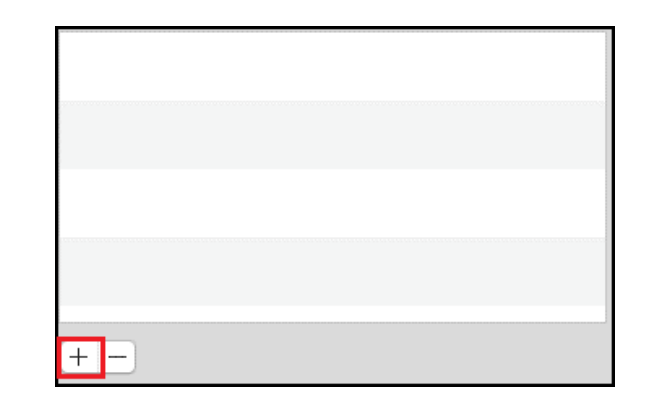

⑤画像赤枠部をクリックして、macOS をインストールしている ディスク(通常は[Macintosh HD])を選択します。

|            |   | セキュリティとプライバシ | /— |
|------------|---|--------------|----|
|            |   | Acintosh HD  | ٢  |
| 📄 vm       | Þ |              |    |
| 🐜 アプリケーション | • |              |    |
| システム       | Þ |              |    |
| 📃 ユーザ      | Þ |              |    |
| 🛅 ライブラリ    | Þ |              |    |
|            |   |              |    |

⑥[ライブラリ] -> [Application Support] ->
 [Online ScreenView Agent]に移動し、
 [OnlineScreenViewAgentMonitor]を選択して、
 [開く]をクリックします。

| Spotlight-V100            |     | Application Support   | - P. | Apple 1                 | - 14 | agentstart               |
|---------------------------|-----|-----------------------|------|-------------------------|------|--------------------------|
| lov                       | × [ | Audio                 |      | applePushService        |      | aon_gui.out              |
| bin                       |     | Caches                |      | com.apple.TCC           |      | aon_service.out          |
| cores                     |     | ColorPickers          |      | CrashReporter           |      | E branch.txt             |
| etc                       |     | ColorSync             |      | 📄 iLifeMediaBrowser     |      | checkstart_proto         |
| a home                    | + 1 | Components            | - +  | ISLAlwaysOn             | •    | checkstart_run           |
| installer failurerequests | 1   | Compositions          |      | Online ScreenView Agent |      | Custom.ini               |
| a net                     | 1   | Contextual Menu Items |      | ProApps                 |      | customization.txt        |
| Network                   |     | CoreAnalytics         |      | Script Editor           |      | DefaultConfiguration.ini |
| private                   |     | CoreMedialO           |      |                         |      | 😁 icon.icns              |
| sbin                      |     | Desktop Pictures      |      |                         |      | installer.txt            |
| tmp                       |     | DirectoryServices     |      |                         |      | ISLAlwaysOn              |
| usr                       | - 1 | Documentation         |      |                         |      | ISLAlwaysOnMonitor       |
| var                       | . 1 | Extensions            |      |                         |      | ISLAlwaysOnStarter       |
| vm                        | -   | Filesystems           |      |                         |      | ISLAlwaysOnTray          |
| Volumes                   |     | Fonts                 |      |                         |      | ISLLightFast             |
| アプリケーション                  |     | Frameworks            |      |                         |      | issc_daemon              |
| システム                      | . 1 | GPUBundles            |      |                         |      | isso_daemon.ison         |
| コーザ                       |     | Graphics              |      |                         |      | issc_daemon.out          |
| ライブラリ                     | -   | Image Capture         |      |                         |      | issc_stream              |

⑦手順 4~6 と同様の操作で[issc\_daemon]を選択、[開く]をクリックします。

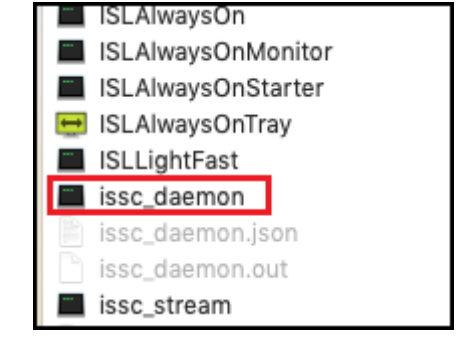

⑧アプリケーション一覧に[OnlineScreenViewAgentMonitor]と[issc\_daemon] が追加され、チェックボックスが有効になっていることを確認します。

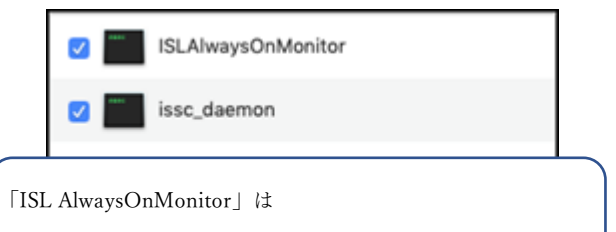

「OnlineScreenViewAgentMonitor」と読み替えてください

⑨[プライバシー]から[画面収録]を選択します。

⑩[アクセシビリティ]と同様の手順で、

[OnlineScreenViewAgentMonitor]と[issc\_daemon]を選択し、チェック ボックスを有効にします。

⑪[カギ]をクリックして、設定変更できないようにします。

次回以降は本手順を実施することなくご利用いただけます。

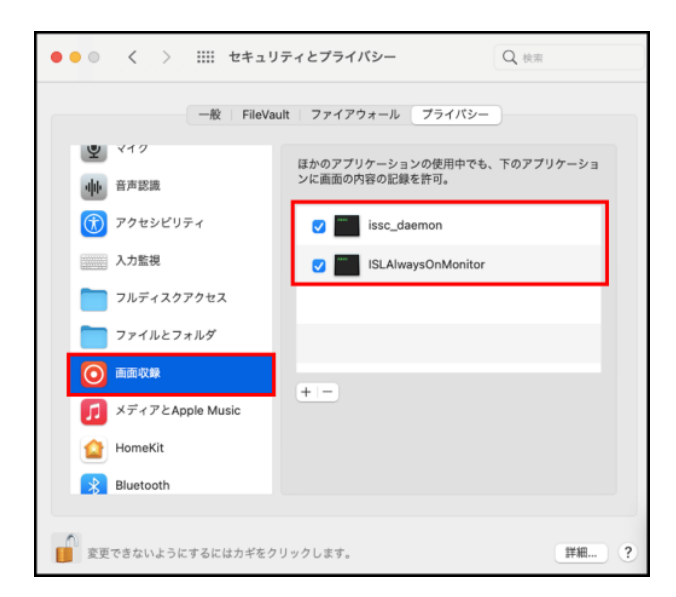

## ■MacOS Catalina の設定手順

①OnlineScreenView Agent インストール後、「システム環境設定] の[セキュリティとプライバシー]を開き、[プライバシー]から[アク セシビリティ]を選択します。

②画像赤枠の部分がグレーアウトしている場合は、画面左下の [カギ]をクリックします。

|                  | セキュリティとプライバシー                     | Q. 検索  |
|------------------|-----------------------------------|--------|
| 一般 FileV         | ault ファイアウォール <mark>プライバシー</mark> |        |
| ✓ 位置情報サービス       | 下のアプリケーションにコンピュータの                | 則御を許可。 |
| 連絡先              |                                   |        |
| 11 カレンダー         |                                   |        |
| リマインダー           |                                   |        |
| 🛞 写真             |                                   |        |
| カメラ              |                                   |        |
| 🛓 २४१            |                                   |        |
| アクセシビリティ         |                                   |        |
| フルディスクアクセス       |                                   |        |
| 変更するにはカギをクリックします |                                   | 詳細 ?   |

③認証の要求が表示された場合は、管理者アカウントのユーザ ー名とパスワードを入力して[ロックを解除]をクリックします。

| $\cap$ | システム環境設定のロックを解除し | かせ  | キュリティとつ<br>しています。 | 「ライバシー"環境】 | 927E |
|--------|------------------|-----|-------------------|------------|------|
| 0      | 許可するにはパン         | マート | を入力してく            | ださい。       |      |
|        | ユーザ名:            |     |                   |            | -    |
|        | パスワード:           |     |                   |            |      |
|        |                  |     |                   |            |      |

| ④画像赤枠の[+]のボタンをクリック | りします。 |
|--------------------|-------|
|--------------------|-------|

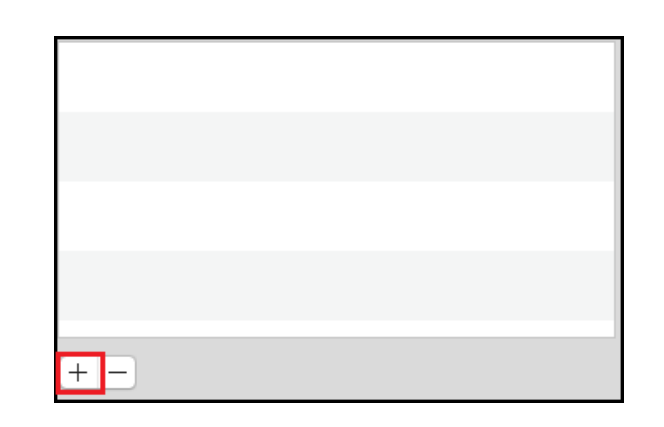

⑤画像赤枠部をクリックして、macOS をインストールしているディスク(通常は[Macintosh HD])を選択します。

|            |   | セキュリティとプライバシー  |
|------------|---|----------------|
|            |   | Macintosh HD 🗘 |
| 📄 vm       | Þ |                |
| 🗖 アプリケーション | • |                |
| システム       | • |                |
| 📃 ユーザ      | • |                |
| 🛅 ライブラリ    | ► |                |
|            |   |                |

⑥[ライブラリ]->[Application Support]->
 [Online ScreenView Agent]に移動し、
 [OnlineScreenViewAgentMonitor]を選択して、[開く]をクリックします。

| Spotlight-V100          | Application Support   | Apple                   | agentstart.                                  |
|-------------------------|-----------------------|-------------------------|----------------------------------------------|
| upl                     | Audio                 | ApplePushService        | aon gui out                                  |
| hin                     | Caches                | com.apple.TCC           | aon service out                              |
| Der                     | ColorPickers          | CrashReporter           | branch.txt                                   |
| cores                   | ColorSync             | iLifeMediaBrowser       | checkstart proto                             |
| bome                    | Components            | ISLAlwaysOn             | checkstart run                               |
| installer failuraramete | Compositions          | Online ScreenView Agent | Custom.ini                                   |
| net                     | Contextual Menu Items | ProApps                 | customization.txt                            |
| Natwork                 | CoreAnalytics         | Script Editor           | <ul> <li>DefaultConfiguration.ini</li> </ul> |
| nrivate                 | CoreMedialO           |                         | E icon.icns                                  |
| shin                    | Desktop Pictures      |                         | installer.txt                                |
| tmo                     | DirectoryServices     | •                       | ISLAlwaysOn                                  |
| lucr                    | Documentation         |                         | ISLAlwaysOnMonitor                           |
| Var                     | Extensions            | <b>b</b>                | ISLAlwaysOnStarter                           |
| vm                      | Filesystems           | P                       | ISLAlwaysOnTray                              |
| Volumes                 | Fonts                 |                         | ISLLightFast                                 |
| アプリケーション                | Frameworks            | P                       | issc_daemon                                  |
| システム                    | GPUBundles            | <b>b</b>                | 📄 isso_daemon_ison                           |
| ユーザ                     | Graphics              | P                       | issc_daemon.out                              |
| ライブラリ                   | Image Capture         | *                       | issc_stream                                  |

ISLAlwaysOn ⑦手順 4~6 と同様の操作で[issc\_daemon]を選択し、[開く]をクリックします。 **ISLAlwaysOnMonitor** ISLAlwaysOnStarter ⊟ ISLAlwaysOnTray ISLLightFast issc\_daemon issc\_daemon.json issc\_daemon.out issc\_stream **ISLAlwaysOnMonitor** ⑧アプリケーション一覧に[OnlineScreenViewAgentMonitor]と issc\_daemon  $\checkmark$ [issc\_daemon]が追加され、チェックボックスが有効になっていることを確認し ます。 「ISL AlwaysOnMonitor」 は 「OnlineScreenViewAgentMonitor」と読み替えてください

⑨[カギ]をクリックし、設定を変更できないようにします。
⑩当該端末に対し常駐接続を行い、接続元端末で、黒く表示された共有画面をクリックします。
⑪[システム環境設定]の[セキュリティとプライバシー]を開き、
[プライバシー]から[画面収録]を選択します。
⑫アプリケーションの一覧から
[OnlineScreenViewAgentMonitor]をクリックし、チェクボックスを 有効にします。

③常駐接続を終了し、接続先端末を再起動します。 画面共有、コントロールが行えるようになり、次回以降は本手順 を実施することなくご利用いただけます。

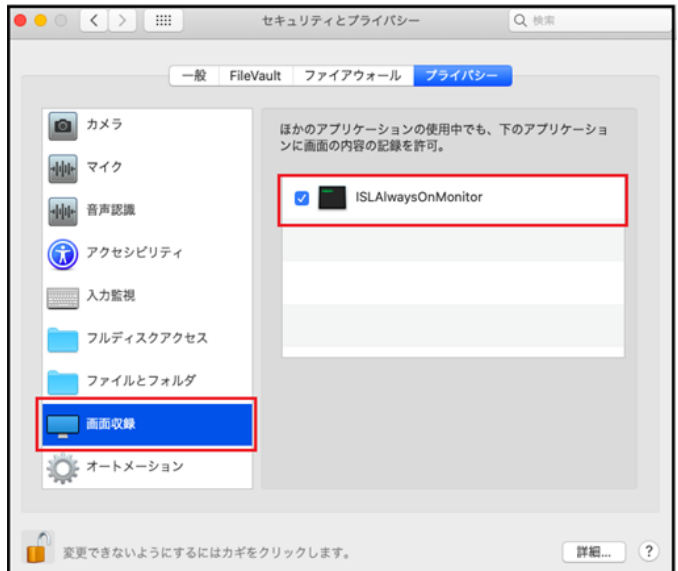

セッション再接続機能を使用する場合は、更に以下の設定が必要です。

⑭当該端末に対し常駐接続を行います。
⑮接続を行った状態で、接続先端末を再起動します。
⑯接続先端末でログイン後、接続元端末で、黒く表示された共有画面をクリックします。
⑰接続先端末の[システム環境設定]の[セキュリティとプライバシー]を開き、[プライバシー]から[画面収録]を選択します。
⑱アプリケーションの一覧から[issc\_daemon]をクリックしてチェックボックスを有効にします。

|                  | セキュリティとプライパシー Q 検索                            |
|------------------|-----------------------------------------------|
| 一般 FileVa        | ault ファイアウォール <mark>フライバシー</mark>             |
| <i>b</i> ×5      | ほかのアプリケーションの使用中でも、下のアプリケーショ<br>ンに画面の内容の記録を許可。 |
|                  | issc_daemon                                   |
| アクセシビリティ         | ISLAlwaysOnMonitor                            |
| 入力監視             | 🗹 🚞 issc_daemon                               |
| フルディスクアクセス       |                                               |
| ファイルとフォルダ        |                                               |
|                  |                                               |
| 変更できないようにするにはカギを | クリックします。 詳細 ?                                 |

以上で設定は完了です。

次回以降は本手順を実施することなくセッション再接続機能が使用いただけます。

■MacOS Mojave の設定手順

①OnlineScreenView Agent のインストール後、[システム環境 設定]の[セキュリティとプライバシー]を開き、[プライバシー]か ら[アクセシビリティ]を選択します。

②画像赤枠の部分がグレーアウトしている場合は、画面左下の[カギ]をクリックします。

| ••• <>           | セキュリティとプライパシー Q 検索       |
|------------------|--------------------------|
| 一般 FileV         | ault ファイアウォール プライバシー     |
| ✓ 位置情報サービス       | 下のアプリケーションにコンピュータの制御を許可。 |
| 連絡先              |                          |
| 団 カレンダー          |                          |
| リマインダー           |                          |
| 🌸 写真             |                          |
| カメラ              |                          |
| 👲 হ্বে           | +-                       |
| 😥 アクセシビリティ       |                          |
| フルディスクアクセス       |                          |
|                  |                          |
| 変更するにはカギをクリックします |                          |

③認証の要求が表示された場合は、管理者アカウントのユー ザー名とパスワードを入力して[ロックを解除]をクリックします。

| $\cap$ | システム環境設定:<br>のロックを解除し | が"セキュリティとプラ<br>ようとしています。 | ライバシー"環境設定 |
|--------|-----------------------|--------------------------|------------|
| 0      | 許可するにはパス              | ワードを入力してくた               | čátv.      |
|        | ユーザ名:                 |                          |            |
|        | パスワード:                |                          |            |
|        |                       | キャンセル                    | ロックを解除     |

④画像赤枠の[+]のボタンをクリックします。

| +- |  |
|----|--|

## ⑤画像赤枠部をクリックして、macOS をインストールしているディ スク(通常は[Macintosh HD])を選択します。

⑥[ライブラリ] -> [Application Support] ->

[Online ScreenView Agent]に移動し、

す。

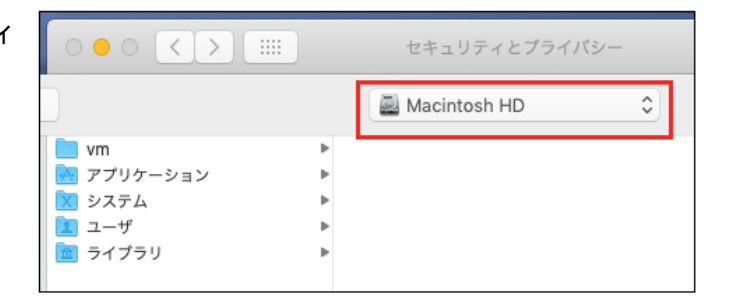

Q. 视带

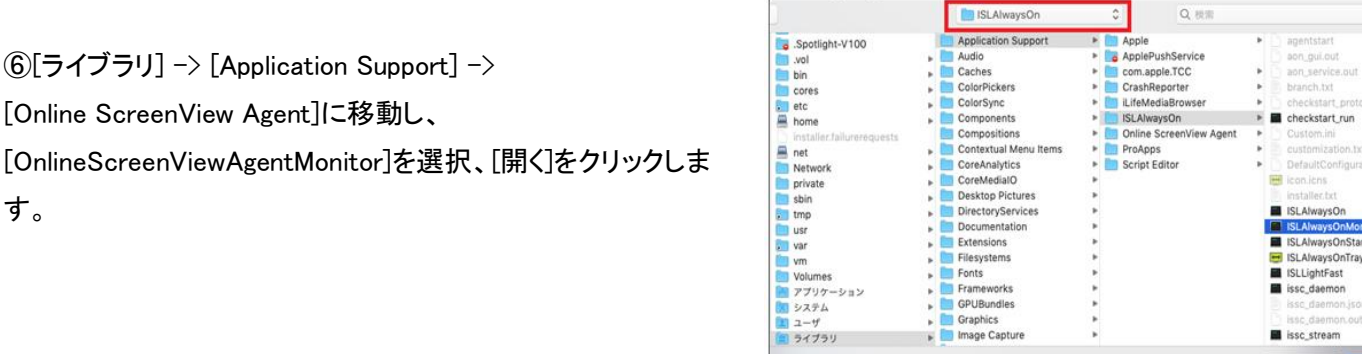

|   |                   | -                  |
|---|-------------------|--------------------|
|   |                   | ISLAlwaysOn        |
|   |                   | ISLAlwaysOnMonitor |
|   | ***               | ISLAlwaysOnStarter |
|   | $\leftrightarrow$ | ISLAlwaysOnTray    |
|   |                   | ISLLightFast       |
|   | ·**               | issc_daemon        |
|   |                   | issc_daemon.json   |
|   |                   | issc_daemon.out    |
|   | ***               | issc_stream        |
| - |                   |                    |
|   |                   |                    |

キャンセル

**ISLAlwaysOnMonitor**  $\checkmark$ ⑧アプリケーション一覧に[OnlineScreenViewAgentMonitor]と [issc\_daemon]が追加され、チェックボックスが有効になっていることを確認しま issc\_daemon  $\overline{\mathbf{v}}$ す。 「ISL AlwaysOnMonitor」 は ⑨[カギ]をクリックし、設定変更できないようにします。

以上で設定は完了です。

MacOS Mojave に対するリモートコントロールおよびセッション再接続が行えるようになります。

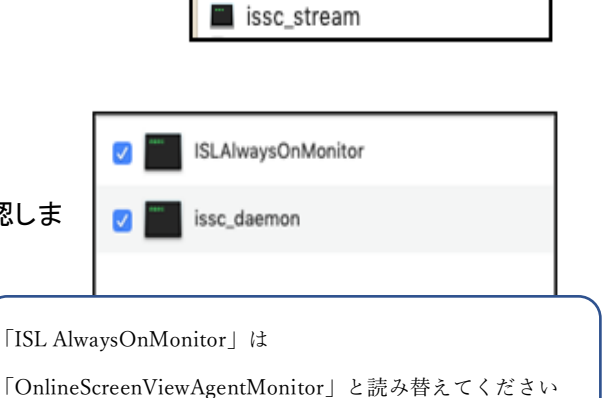

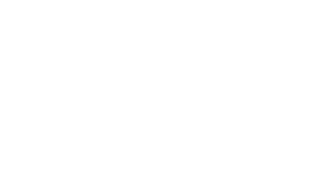

⑦手順④~⑥と同様の操作で[issc\_daemon]を選択し、[開く]をクリックします。